## myguide

How to Record Human Voice for Any Step

myguide.org

Click here to create a Workflow

| Ç                                                   |                     | ⊖ III ≡         |
|-----------------------------------------------------|---------------------|-----------------|
| Current Page                                        | All Guides          | Knowledge Cloud |
| $\leftarrow$ Q Search                               |                     | + Folder        |
| Filters My Guides                                   | Published Guides    | )               |
| All Guides $ ightarrow$ Default Folder $ ightarrow$ | Sub folder 01       |                 |
| Sub folder 01                                       |                     | • ::            |
| Branch                                              |                     | 0               |
| dont delete                                         |                     |                 |
| Validation<br>+ Guide<br>Click h<br>©               | ere to create a W   | /orkflow        |
| © MyGuide by EdCast   Privac                        | y & Cookies   Terms |                 |
| _                                                   |                     |                 |

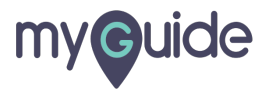

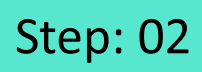

Click on "Step Audio"

| Create Step                                                          |
|----------------------------------------------------------------------|
|                                                                      |
| Step Title Step Description Step Audio                               |
| File Edit View Insert Format Tools                                   |
| $\Leftrightarrow \leftrightarrow B I \equiv \Xi \equiv \blacksquare$ |
|                                                                      |
| Click on "q"                                                         |
|                                                                      |
|                                                                      |
|                                                                      |
| 12 CHARACTERS POWERED BY TINY 🖌                                      |
| ······································                               |
| When will this step complete?                                        |
| On click of selected element                                         |
| Default      Opens new tab      Page reloads                         |
| On click of "Next" button                                            |
| On right click of selected element                                   |
| On hover over of selected element                                    |
| On change of value (for select field)                                |
| On click anywhere on the page                                        |
| Cancel Save & Next Save                                              |
|                                                                      |

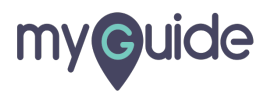

Click on "Record Audio"

| G                                             |     |
|-----------------------------------------------|-----|
| Create Step                                   |     |
|                                               |     |
| Step Title Step Description Step Audio        |     |
| Emphasis Say As Date Insert Alias             |     |
| Add Pause Speaking Rate Break Say As          |     |
| Click on "q"                                  |     |
|                                               |     |
|                                               |     |
| Preview Sound                                 |     |
| 0:00 / 0:00                                   |     |
| Record Audio     Click on "Record Audio     © | o"  |
| When will this step complete?                 |     |
| On click of selected element                  |     |
| Default      Opens new tab      Page reloads  |     |
| On click of "Next" button                     |     |
| On right click of selected element            |     |
| On change of value (for select field)         |     |
| On click anywhere on the page                 |     |
|                                               |     |
| Cancel Save & Next Sa                         | ive |

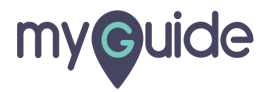

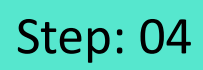

Click on "Allow" to record your own voice

| EdCast MyGuide Creator war    | ts to          |
|-------------------------------|----------------|
| Use your microphone           |                |
| Allo                          | Block          |
| Click on "Allow"<br>own voice | to record your |
| ©                             |                |
|                               |                |
|                               |                |
|                               |                |
|                               |                |
|                               |                |

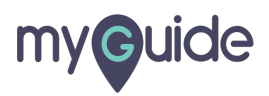

Click on "Stop Recording"

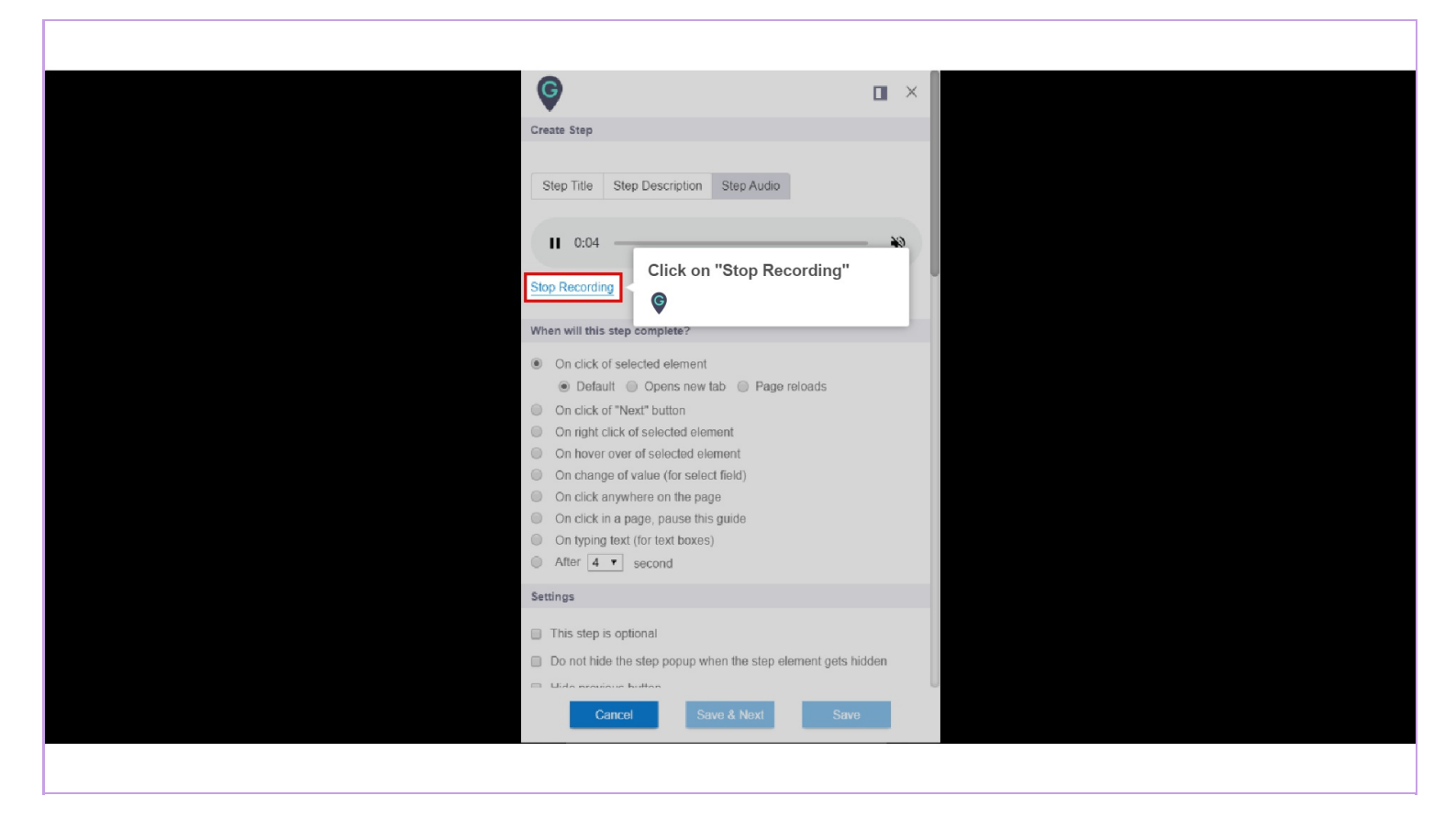

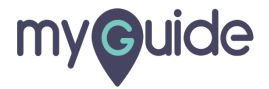

Click here to "Preview Sound"

| Create Step  Step Tifle Step Description Step Audio Emphasis Say As Date Insert Alias Add Pause Speaking Rate Break Say As Click on "q"  Proview Sound Click here to "Preview Sound" Click here to "Preview Sound" Click here to "Preview Sound" Click on "q" Click here to "Preview Sound" Click on "q" Click here to "Preview Sound" Click on the preview Sound Click on the preview Sound Click on the page Cancol Save & Next Save                                 |                |                                   |    |  |
|----------------------------------------------------------------------------------------------------|----------------|-----------------------------------|----|--|
| Create Step         Step Title       Step Description       Step Audio         Emphasis       Say As Date       Insert Alias         Add Pause       Speaking Rate       Break       Say As         Click on "q"       Click here to "Preview Sound"         Preview Sound       Click here to "Preview Sound"         0:00 / 0:00       Image: Click here to "Preview Sound"         Men will this step complete?         On click of selected element         Default       Opens new tab         Page reloads         On click of selected element         Default       Opens new tab         Page reloads         On click of selected element         On click of relected element         On click of relected element         On click of relected element         On click of relected field)         On click age of value (for select field)         On click age of value (for select field)         On click age of value (for select field)         On click age of value (for select field)         On click age & Noxt       Save                                                                                                    | G              | 0                                 | ×  |  |
| Step Title Step Description Step Audio   Emphasis Say As Date Insert Alias   Add Pause Speaking Rate Break   Break Say As   Click on "q"   Preview Sound   Preview Sound   Image: Preview Sound   Image: Preview Sound <tr< td=""><td>Create Step</td><td></td><td></td><td></td></tr<>                                                                                                    | Create Step    |                                   |    |  |
| Step Title       Step Description       Step Audio         Emphasis       Say As Date       Insert Alias         Add Pause       Speaking Rate       Break       Say As         Click on "q"       Click here to "Preview Sound"         Preview Sound       Image: Click here to "Preview Sound"         Image: Preview Sound       Image: Click here to "Preview Sound"         Image: P |                |                                   |    |  |
| Emphasis Say As Date Insert Alias   Add Pause Speaking Rate Break Say As   Click on "q"   Preview Sound   Click here to "Preview Sound"   • 0:00 / 0:00   • 0:00 / 0:00   Preview Sound   • On click of selected element   • Default • Opens new tab • Page reloads   • On click of "Next" button   • On click of "Next" button   • On click of "Next" button   • On click of "Next" button   • On click of selected element   • On click of selected element   • On click of selected element   • On click of selected element   • On click of selected element   • On click of selected element   • On click of selected element   • On click of selected element   • On click of selected telement   • On change of value (for select field)   • On click anywhere on the page                                                                                                    | Step Title     | Step Description Step Audio       |    |  |
| Add Pause Speaking Rate Break Say As<br>Click on "q"<br>Click here to "Preview Sound"<br>Preview Sound<br>Click here to "Preview Sound"<br>Click here to "Preview Sound"<br>Click here to "Preview Sound"<br>Click of select delement<br>Default Opens new tab Page reloads<br>On click of selected element<br>Default Opens new tab Page reloads<br>On click of selected element<br>On night click of select field)<br>On click anywhere on the page<br>Cancel Savo & Next Save                                                                                                    | Emphasis       | Say As Date Insert Alias          |    |  |
| Click on "q"  Preview Sound  Click here to "Preview Sound"  Preview Sound  O :0:00 / 0:00  Vhen will this step complete?  Curce Audio  Vhen will this step complete?  Curce Audio  Seve & Next Save                                                                                                    | Add Paus       | Speaking Rate Break Say As        |    |  |
| Preview Sound         Preview Sound            • 0:00 / 0:00          • 0:00 / 0:00          • 0:00 / 0:00          • On click of selected element         • Default • Opens new tab • Page reloads         • On click of selected element         • On click of selected element         • On night click of selected element         • On hover over of selected element         • On click anywhere on the page         Cancel       Save & Next                                                                                                    | Click on "g"   |                                   |    |  |
| Preview Sound         Preview Sound            • 0:00 / 0:00          Record Audio         When will this step complete?         • On click of selected element         • Default       Opens new tab         • Page reloads         • On night click of selected element         • On night click of selected element         • On night click of selected element         • On no right click of selected element         • On change of value (for select field)         • On click anywhere on the page         Cancel       Save & Next                                                                                                    |                |                                   |    |  |
|                                                                                                    | Preview Sour   | Click here to "Preview Sound"     | *2 |  |
| When will this step complete? <ul> <li>On click of selected element</li> <li>Default</li> <li>Opens new tab</li> <li>Page reloads</li> </ul> On click of "Next" button           On night click of selected element           On hover over of selected element           On change of value (for select field)           On click anywhere on the page           Cancel         Save & Next                                                                                                    |                | Audio                             |    |  |
| <ul> <li>On click of selected element</li> <li>Default Opens new tab Page reloads</li> <li>On click of "Next" button</li> <li>On right click of selected element</li> <li>On hover over of selected element</li> <li>On change of value (for select field)</li> <li>On click anywhere on the page</li> <li>Cancel Save &amp; Next Save</li> </ul>                                                                                                    | When will this | step complete?                    |    |  |
| <ul> <li>Default Opens new tab Page reloads</li> <li>On click of "Next" button</li> <li>On right click of selected element</li> <li>On hover over of selected element</li> <li>On change of value (for select field)</li> <li>On click anywhere on the page</li> </ul>                                                                                                    | On click       | f selected element                |    |  |
| <ul> <li>On click of "Next" button</li> <li>On right click of selected element</li> <li>On hover over of selected element</li> <li>On change of value (for select field)</li> <li>On click anywhere on the page</li> </ul>                                                                                                    | Defa           | It O Opens new tab O Page reloads |    |  |
| <ul> <li>On right click of selected element</li> <li>On hover over of selected element</li> <li>On change of value (for select field)</li> <li>On click anywhere on the page</li> <li>Cancel Save &amp; Next Save</li> </ul>                                                                                                    | On click       | f "Next" button                   |    |  |
| On hover over of selected element     On change of value (for select field)     On click anywhere on the page     Cancel Save & Next Save                                                                                                    | On right       | lick of selected element          |    |  |
| On change of value (for select field)     On click anywhere on the page     Cancel Savo & Next Save                                                                                                    | On hove        | over of selected element          |    |  |
| On click anywhere on the page     Cancel Save & Next Save                                                                                                    | On chan        | e of value (for select field)     |    |  |
| Cancel Save & Next Save                                                                                                    | On click       | nywhere on the page               |    |  |
|                                                                                                    | C              | incel Save & Next Save            |    |  |
|                                                                                                    |                |                                   |    |  |

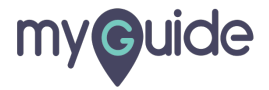

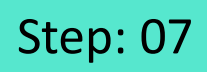

After you are done with all the changes, click on "Save"

| (C)                                                                                                    | I                                                                                                    | X         |                                                         |
|----------------------------------------------------------------------------------------------------|----------------------------------------------------------------------------------------------------|-----------|---------------------------------------------------------|
| Create S                                                                                                    | itep                                                                                                    |           |                                                         |
| Step T                                                                                                    | Title Step Description Step Audio                                                                                                    |           |                                                         |
| Add<br>Click d                                                                                                    | Pause Speaking Rate Break Say As                                                                                                    |           |                                                         |
| Preview                                                                                                    | Sound                                                                                                    |           |                                                         |
| •                                                                                                    | 0:00 / 0:00                                                                                                    | 96)<br>1  |                                                         |
| 🧶 R                                                                                                    | ecord Audio                                                                                                    |           |                                                         |
| When w                                                                                                    | ill this step complete?                                                                                                    |           |                                                         |
| <ul> <li>On</li> <li>On</li> <li>O</li></ul> | click of selected element<br>Default Opens new tab Page reloads<br>click of "Next" button<br>right click of selected element<br>hover over of selected element<br>change of value (for select field)<br>click anywhere on the page<br>Cancel Save & Next Save | Afi<br>ch | ter you are done with all the<br>anges, click on "Save" |
|                                                                                                    |                                                                                                    |           |                                                         |

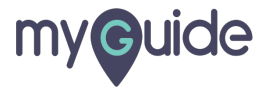

## **Thank You!**

myguide.org

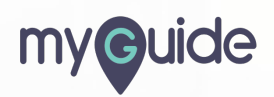